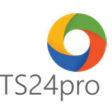

## iThongKe™ Hướng dẫn sao lưu – phục hồi dữ liệu

Để thực hiện sao lưu – phục hồi dữ liệu trong ứng dụng **iThongKe™**, người dùng thực hiện như sau:

## 1. Sao lưu dữ liệu:

Bước 1: Trên thanh tiêu đề nhấn chọn vào mục "Báo cáo/Tùy chọn" > "Sao lưu dữ liệu iThongKe".

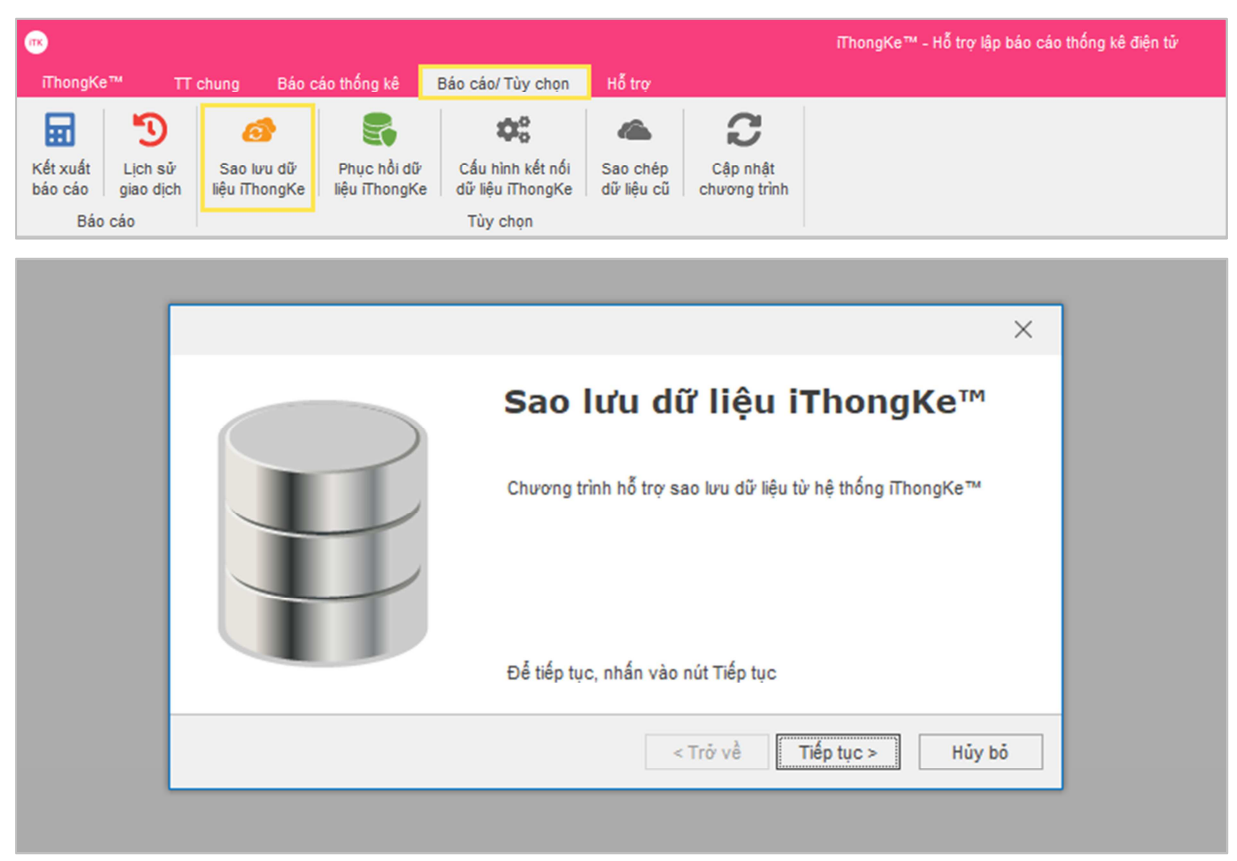

Bước 2: Tại giao diện "Hỗ trợ sao lưu dữ liệu iThongKe™", chọn dấu "…" (1) để mở bảng tùy chọn vị trí lưu file dữ liệu trên máy tính (2) > nhấn chọn "Bắt đầu sao lưu" (3).

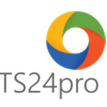

| Tùy chọn                                                                      | Save As                                                                                                    | ×                                                                                   |  |  |
|-------------------------------------------------------------------------------|----------------------------------------------------------------------------------------------------|-------------------------------------------------------------------------------------|--|--|
|                                                                               | $\leftarrow$ $\rightarrow$ $\checkmark$ $\uparrow$ $\blacksquare$ $\rightarrow$ This $\rightarrow$ New Volume (E:) $\rightarrow$ $\checkmark$ $\circlearrowright$ Search New Vo                                                                                                    | lume (E:) 🔎                                                                         |  |  |
|                                                                               | Organize 🔻 New folder                                                                                                    | == - ?                                                                              |  |  |
|                                                                               | > Image: Videos       Name       Date mo         > Image: Local Disk (C:)       2016       06/06/20         > Image: CD Drive (D:)       2018       11/06/20         > Image: New Volume (E:)       ASUS P5G41T-M LX WINXP 32 BIT       13/03/20         > Image: New Volume (F:)        File name: thongke-backup2018-T07-N24-11-37-02.itkd         Save as type:       iThongKe backup file (*.itkd) | dified Type<br>18 3:51 PM File fol<br>18 2:04 PM File fol<br>17 12:53 File fol<br>> |  |  |
| Hỗ trợ sao lưu dữ liệu i ThongKe <sup>™</sup><br>Chọn file để sao lưu dữ liệu | Hide Folders     Save                                                                                                    | Cancel                                                                              |  |  |
| Chọn đường dẫn file sao lưu<br>1 3                                            |                                                                                                    |                                                                                     |  |  |
| < Trở v                                                                       | ê Bắt đầu sao lưu > Hủy bỏ                                                                                                    |                                                                                     |  |  |

## 2. Phục hồi dữ liệu:

**Bước 1:** Trên thanh tiêu đề nhấn chọn vào mục "**Báo cáo/Tùy chọn**" > "**Phục hồi dữ liệu iThongKe**".

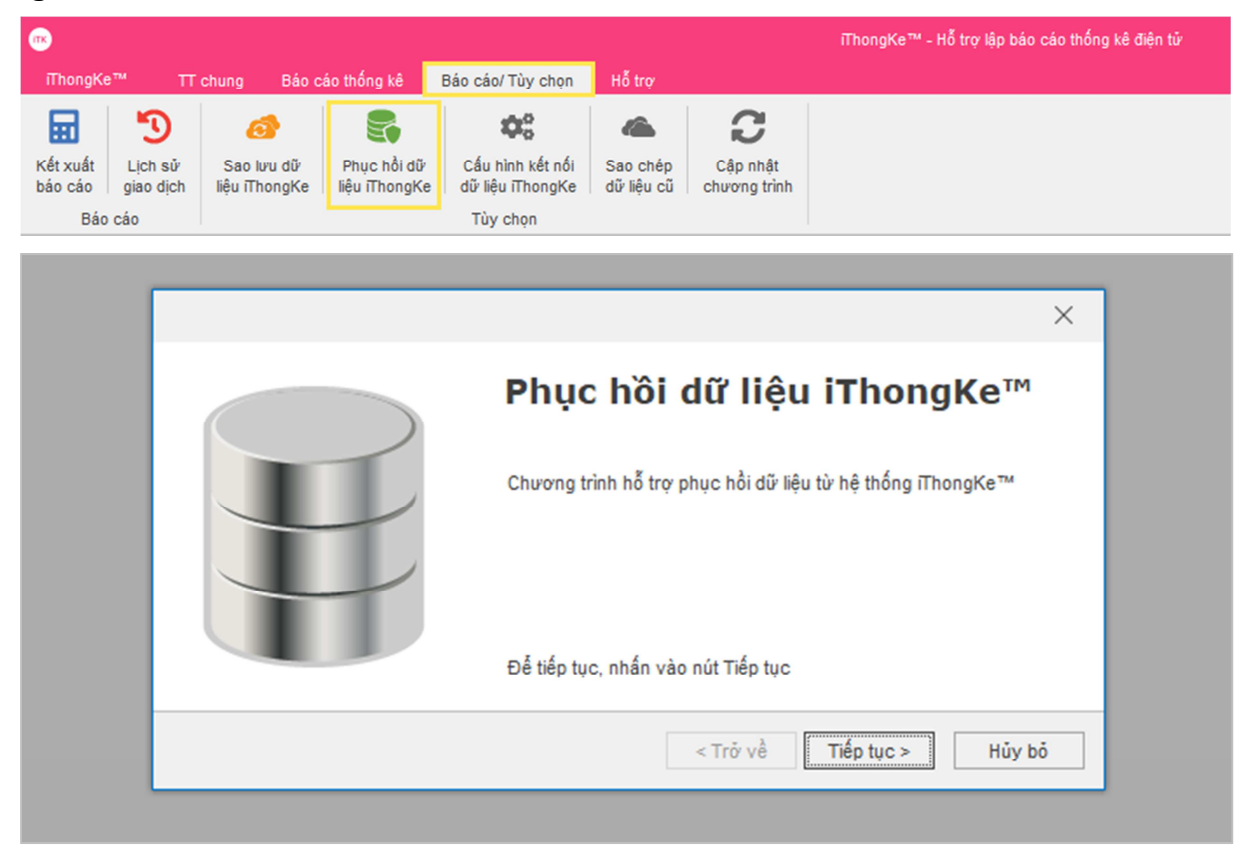

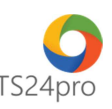

Bước 2: tại giao diện "Hỗ trợ phục hồi dữ liệu iThongKe", chọn dấu "…" (1) để mở bảng tùy chọn vị trí lưu file backup iThongKe trên máy tính (2) > nhấn chọn "Bắt đầu phục hồi" (3).

|                                                                      | Open                                                                                                    | ×                                                                                                    |
|----------------------------------------------------------------------|----------------------------------------------------------------------------------------------------|----------------------------------------------------------------------------------------------------|
|                                                                      | $\leftarrow \rightarrow \checkmark \uparrow$ $\blacksquare \rightarrow$ This $\rightarrow$ New Volume (E:) $\rightarrow \checkmark \bigtriangledown$ Search                | New Volume (E:) 🔎                                                                                                    |
|                                                                      | Organize 🔻 New folder                                                                                                    | EE 🕶 🔟 😮                                                                                                    |
|                                                                      | Music     Name     Pictures     Videos     Local Disk (C:)     CD Drive (D:)     New Volume (E:)     New Volume (E:)     File name: thongke-backup2018-T07-N24-11 v iThong | late modified<br>5/04/2017 10:00<br>17/06/2018 3:57 PM File fol<br>3/03/2017 1:13 PM File fol<br>3/03/2017 1:13 PM File fol<br>3/03/2017 1:13 PM File fol<br>4/07/2018 11:46 ITKD F<br>↓<br>Ske backup file (*.itkd) ✓ |
| Chọn file sao lưu để phục hồi dữ liệu<br>Chọn đường dẫn file sao lưu | I<br>Bắt đầu phục hồi > Hủy bố                                                                                                    | pen Cancel                                                                                                    |

Nếu người dùng chuyển sang sử dụng máy tính mới thì chép file sao lưu dữ liệu iThongKe này vào máy tính mới của mình, cài đặt bộ sản phẩm TS24pro, ứng dụng iThongKe, sau đó thực hiện các bước phục hồi dữ liệu như trên để tiếp tục sử dụng.